## **Compressing databases**

In QuoVadis 6 databases will be compressed with the following steps:

- Please open QuoVadis 6 Xplorer
- put the cursor in the tree view on the list or a database, for example "My Data"
- click in the Icon button of the QV-Xplorer onto the left Icon "white container, database....)
- select "compressing"

| -•- QV Xplorer                    |                          |              |          |
|-----------------------------------|--------------------------|--------------|----------|
| 9.                                | 🗅   🏝 🚥 击 -   👗 🛍 🛍 🗅    | 🗙 - I 📀 🙆 🏠  | 2* 🗯 🕨   |
|                                   | Refresh                  |              | Name     |
| 8                                 | Set database writable    | Ctrl+Shift+W | Projects |
|                                   | Set database readonly    | Ctrl+Shift+R | Routes   |
|                                   | Set Automap of maptables | •            |          |
|                                   | Connect Folder           |              |          |
|                                   | Remove this connection   |              |          |
|                                   | Connection frozen        |              |          |
|                                   | Import TTQV3/4 Data      |              |          |
|                                   | Compress                 |              | Save 147 |
|                                   | New QV-Xplorer window    |              | Name:    |
| Detach QV-Xplorer from mainwindow |                          |              |          |
|                                   | 🕀 🗐 BFU 2010             | 1            | Info     |
|                                   | 🕀 😁 My Data              |              | Links    |
| ter cess My Inps                  |                          |              | Browser  |
|                                   | 🕂 👹 Quo Vadis6           |              |          |

... with this function the database "My-Data" will be compressed. Please repeat this for other lists or databases if necessary. With the compressing a file with the same name will be created in the list "QV6\_Data\qu6",which has the ending\*.qv5db.bak. This can be created newly by deleting the ending .<u>bak</u>, when there is a mistake in the original DB, or when a table/DB has to be read newly. (For that function QV has to be closed and started again!)

## [VIDKOMPRIMIEREN]

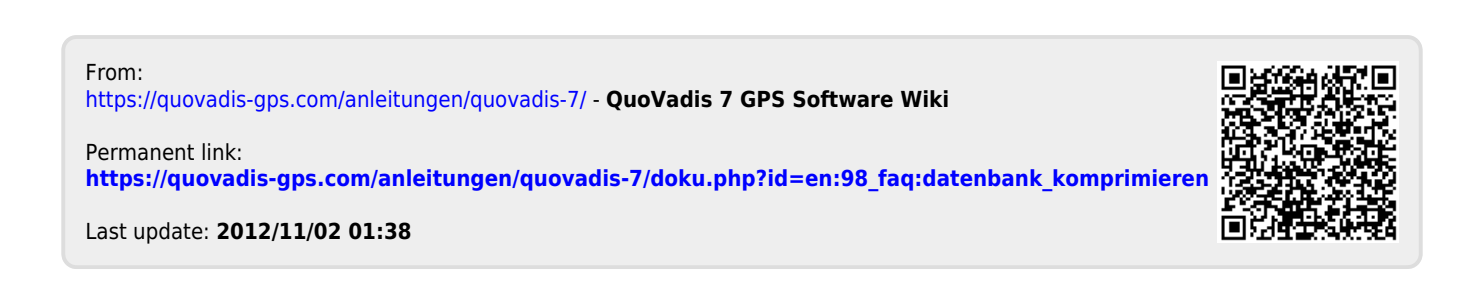